# 教科書リスト作成・宅配予約方法

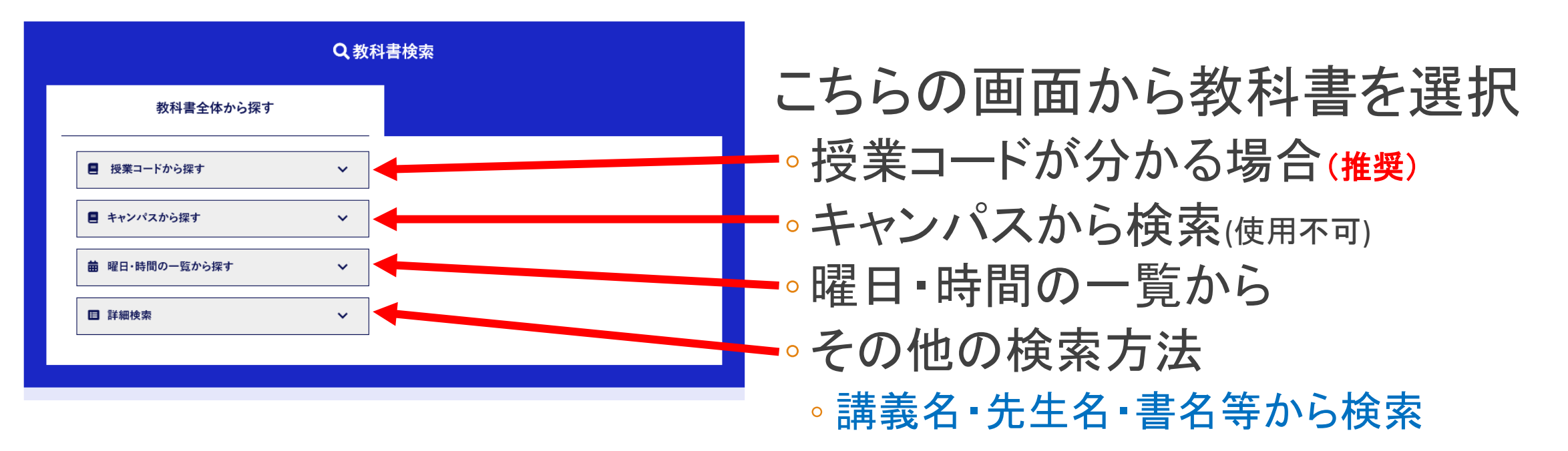

# 教科書リスト作成・宅配予約方法 1. ①授業コードから検索

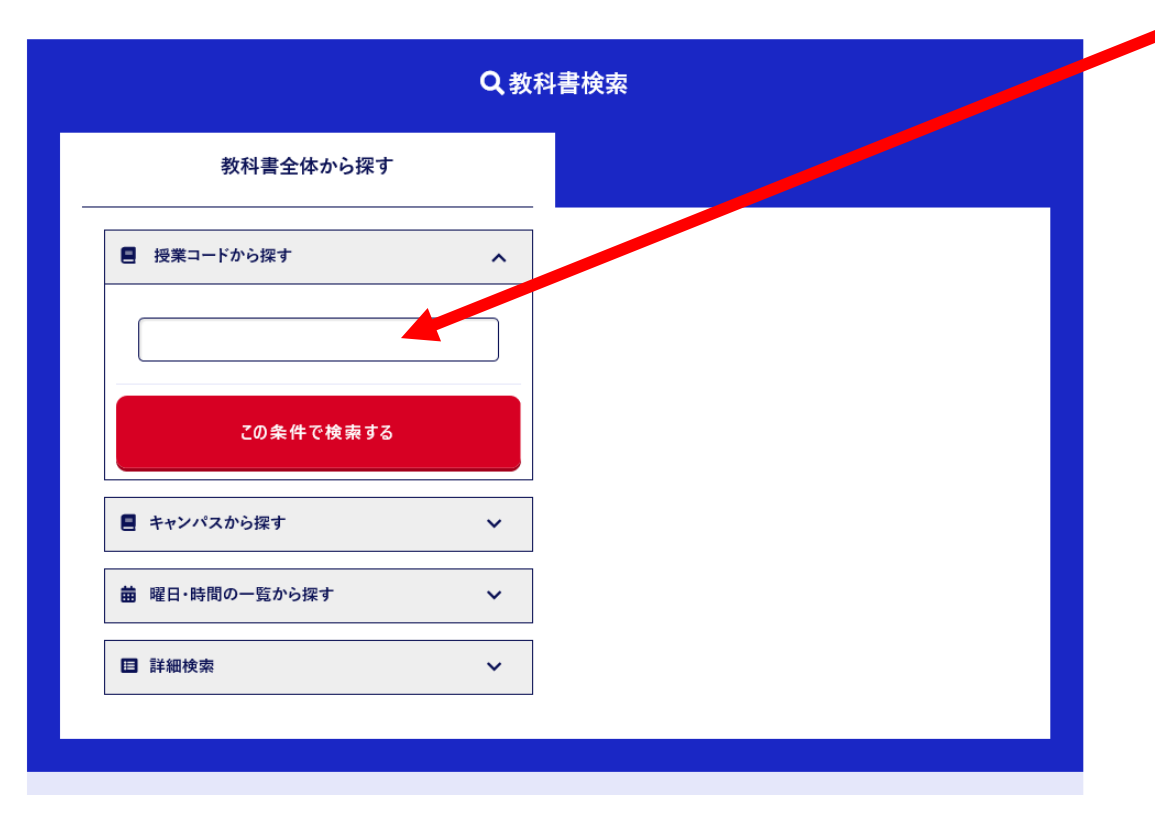

- 授業コードが分かっている場合
  - 授業コードを入力
  - シラバスに記載
  - シラバスはこちら↓

https://www.unipa.omu.ac.jp/uprx/up/pk/pky001/Pky00101.xhtml

- UNIPAからも閲覧できるようですので、ご確認ください。
- シラバスからコピー&ペーストするのが最善手
- あいまい検索も可能
- この条件で検索ボタンを押すと、該当授業の教科書が 一覧で表示

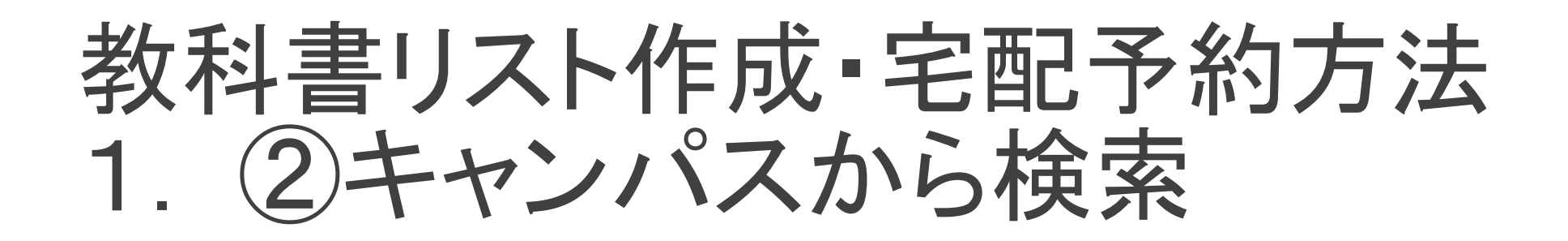

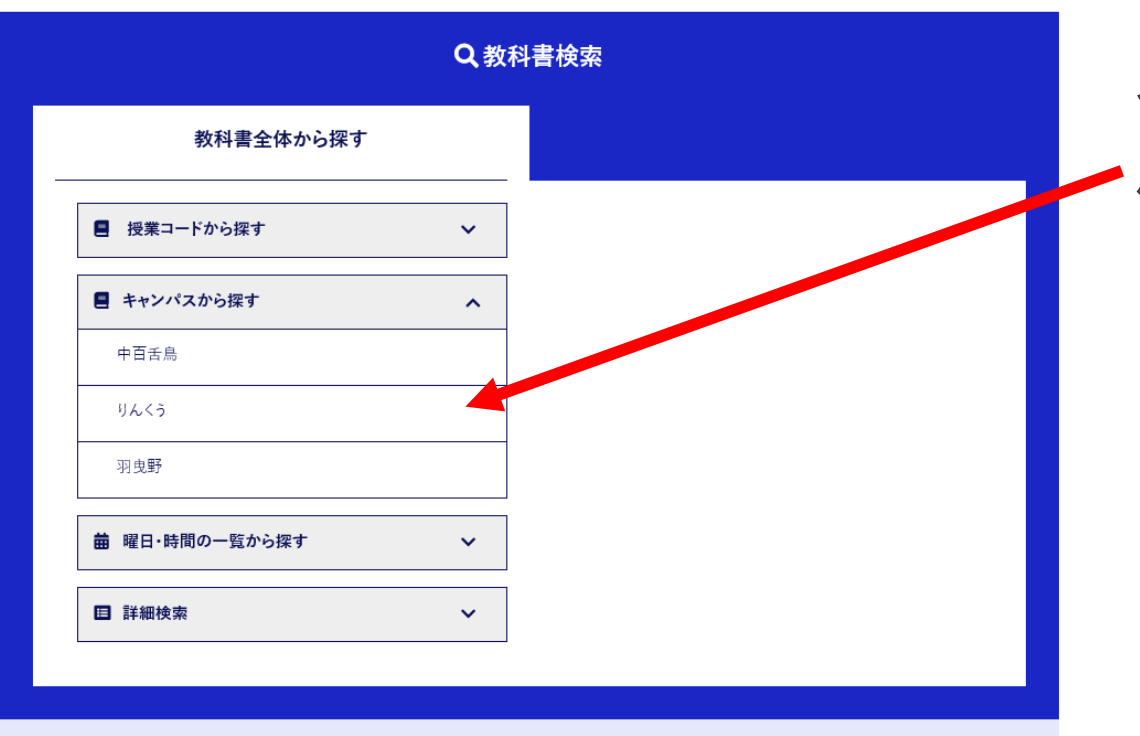

登録が中百舌鳥のみのため、絞り込めません。

他の検索方法をご使用ください

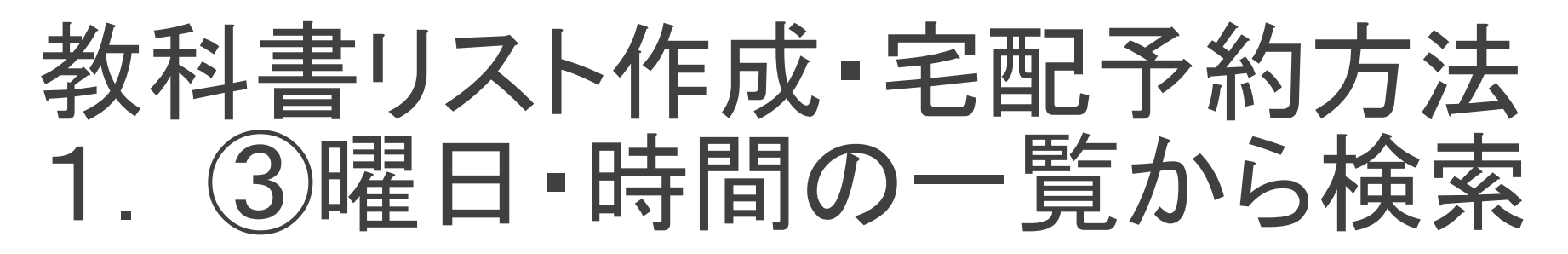

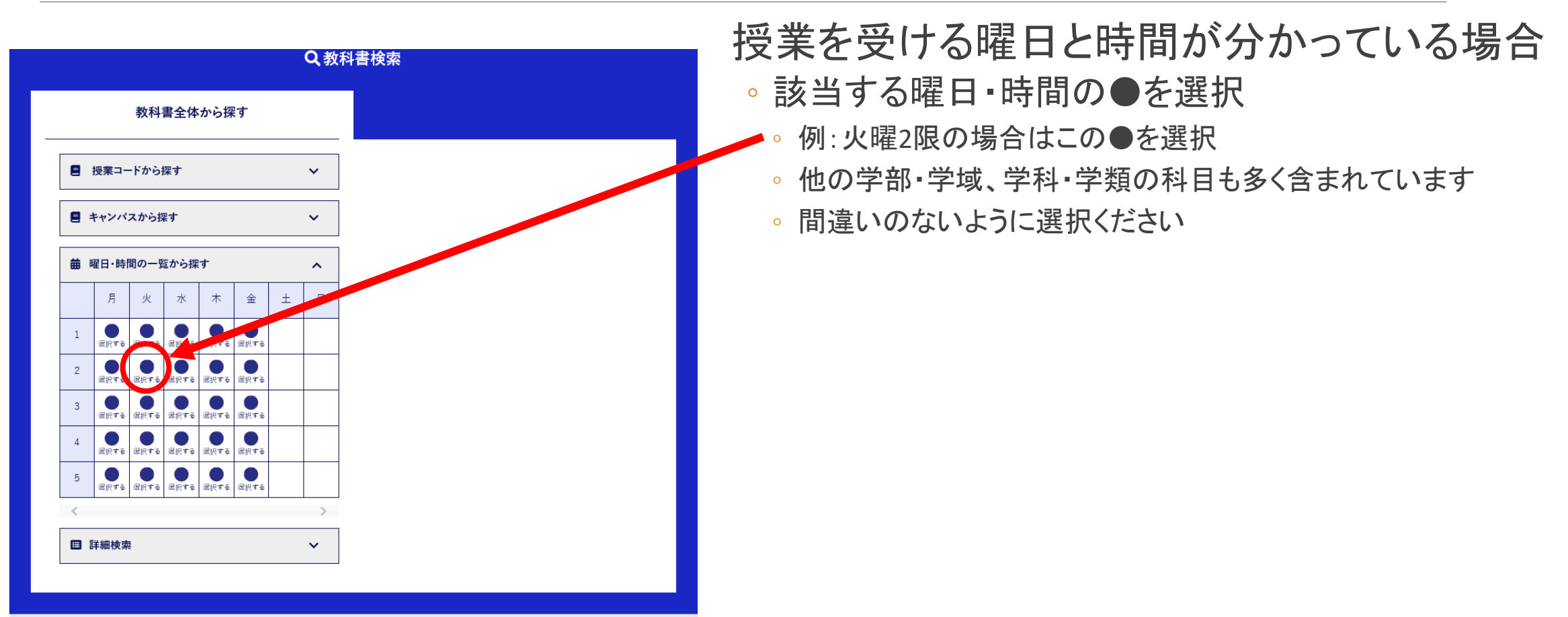

# 教科書リスト作成・宅配予約方法 1. ④詳細検索

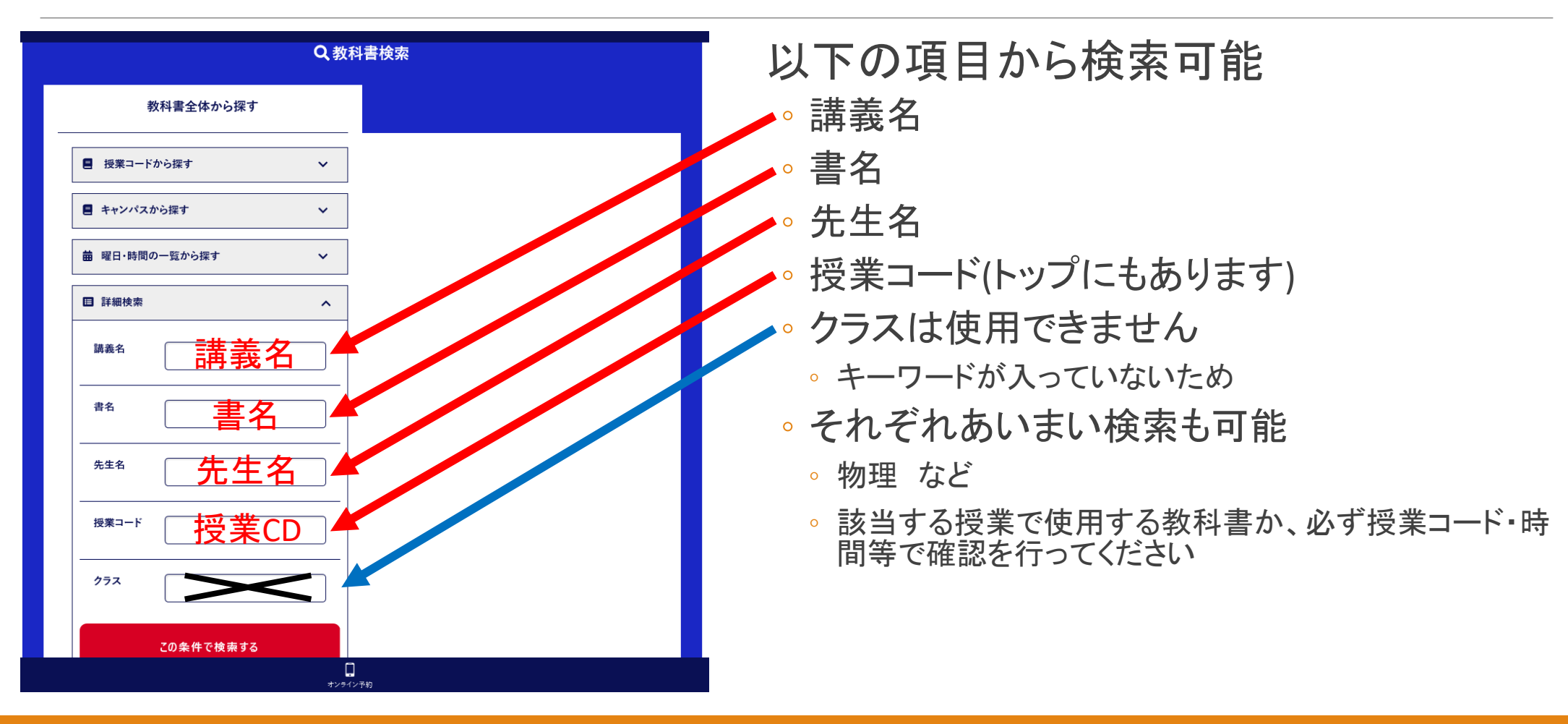

# 教科書リスト作成・宅配予約方法2.①検索結果の見方

### 前期教科書テキスト 検索結果一覧

## 教科書選択前に、赤字の個所をご確認ください

- •ご注文後のキャンセルは一切致しかねます。
- ご注文単位で送料が発生いたします。

• なるべく1度にまとめてご注文ください。

全27件中 27件表示

ご理解ご協力のほど、よろしくお願いいたします。

| <     | 前へ                                            |            |             | 次へ)      |                   |
|-------|-----------------------------------------------|------------|-------------|----------|-------------------|
|       | 科目名 / 担当<br>No. / 書名                          |            | אכו         | い追加      |                   |
| 講義名書名 | -<br>- 拡散分離工学Ⅱ / 武藤 明徳<br>- 198 / 【198】基礎化学工学 | <b>先生名</b> |             |          |                   |
|       | 出版社 / 9784563046378                           |            | 税込定価業価係     | <u> </u> | 合計価格はリストに追加後、     |
|       | 区分/教                                          | クラス /      | 曜日・時限」時限/月1 |          | 教科書ご注文確定前に表示されます。 |
| 授業CI  | ────────────────────────────────────          |            |             |          |                   |
|       | 備考                                            |            |             |          | -                 |

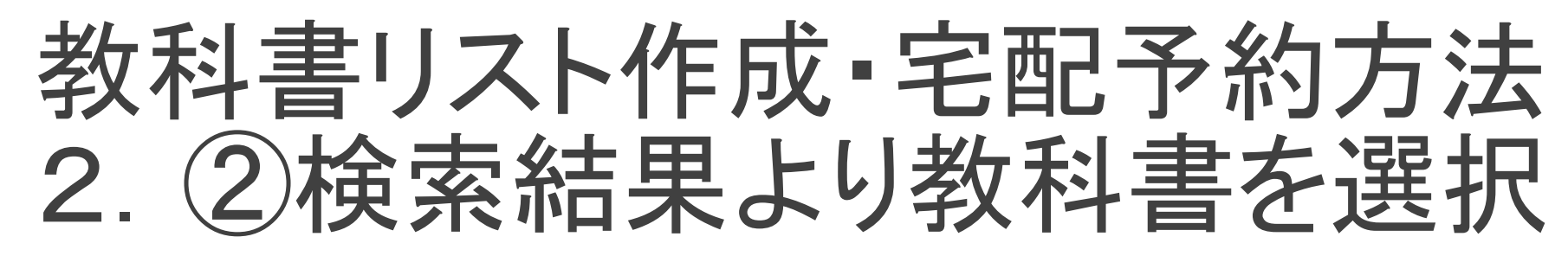

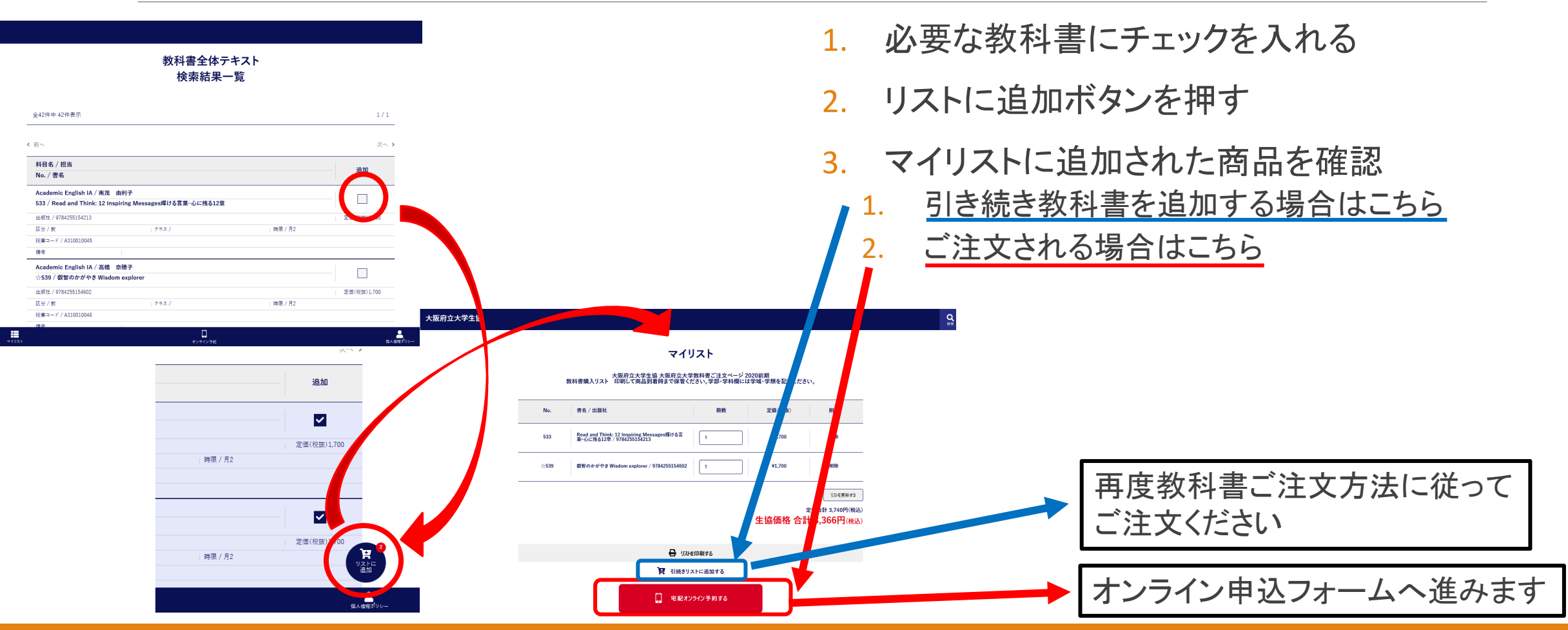

| 教科書リスト作成・宅配予約             | 方法 |
|---------------------------|----|
| $\gamma + \gamma = 1 - 1$ |    |
| 3. イノノイノアボリオーム            | 甲込 |

## 必要情報を入力

- 。学部・学域、学科・学類を入力
- ・ 学年⇒ご自身の学年を数字で入力
- 院生は学域生の年をプラスしてご入力ください (例:大学院2年⇒6)
- 氏名・フリガナ
- メールアドレス
- 電話番号(ハイフンなし)
- お受取:基本的には店頭受取です。
  - ⇒配送ご希望の際は送料代引手数料込2,000円が加算されます。 ⇒代引のみのご利用となり、IC等からの引き落としは行えません
- ◦お届け先:郵便番号・都道府県・住所1はかならずご記入ください。
  - 建物名も必ず明記ください

申し込みに当たっての注意事項を必ず読んでください •記載内容に同意いただいた場合は、チェックを入れる

確認するボタンを押す

→メールアドレスに確認メールが届きます。手続はまだ続きます。

|         |              | 申込者情報を入力してください                      |
|---------|--------------|-------------------------------------|
| 学部·学科   | (6538)       |                                     |
| 学年      | <b>6</b> 78) | <b>Ξ</b>                            |
| 氏名      | (88)         | 生協太郎 (空白老入れずに記入)                    |
| フリガナ    | 620          | セイキョウタロウ (翌日を入れずに記入)                |
| メールアドレス | <b>6</b> 83  |                                     |
| 電話番号    | (638)        | 記入例 000-0000 半角文字で入力<br>D75-888-888 |
| お受取     | 653          | ● 配送受款 ○ 店舗                         |
| お届け先    | 8            | 郵便番号(22入例 000-0000 半角文字で入力)<br>〒    |
| 備考      |              |                                     |
|         |              | 申込にあたっての注意車道                        |

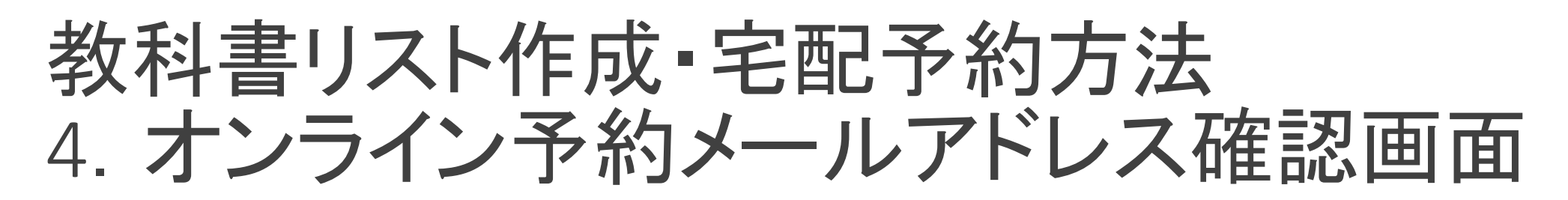

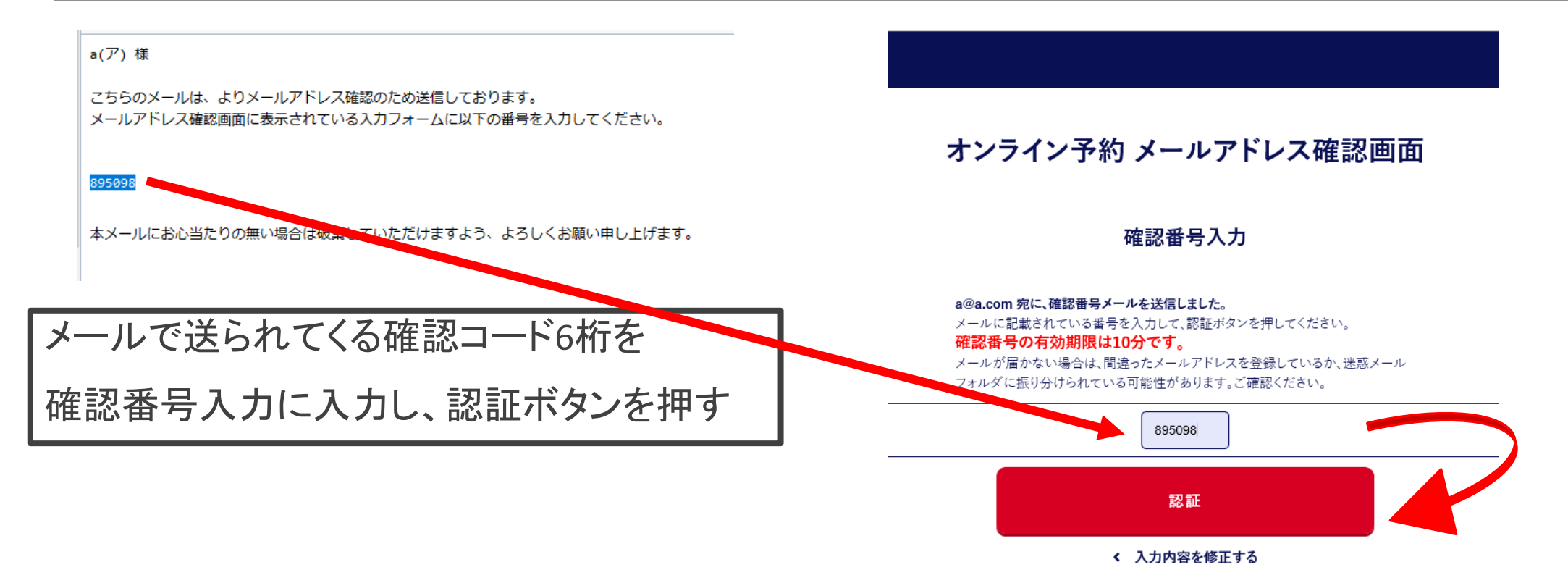

# 教科書リスト作成・宅配予約方法 4. オンライン予約確認画面

#### オンライン予約 確認画面

| No. | 書名 / 出版社                                                                                          | 冊数                   | 定価(税<br>抜)                   |
|-----|---------------------------------------------------------------------------------------------------|----------------------|------------------------------|
| 520 | 新聞Longman Academic Writing Series 3 (4E) Student Book with Essential Online Resource /<br>Pearson | 1                    | 3,400円                       |
| 515 | Keynote Book 3 / CENGAGE                                                                          | 1                    | 3,060円                       |
|     |                                                                                                   | 定価合<br><b>生協価格 合</b> | 計 7,106円(税込)<br>計 7,106円(税込) |

|   | 入力情報確認  |                            |  |  |  |
|---|---------|----------------------------|--|--|--|
|   | 学部      | 現代システム科学域                  |  |  |  |
| - | 学年      | 4年                         |  |  |  |
| - | 氏名      | 生癌 太郎                      |  |  |  |
| - | フリガナ    | セイキョウ タロウ                  |  |  |  |
| _ | メールアドレス | shin_selkatsu@hanshin.coop |  |  |  |
| - | 電話番号    | 0722592163                 |  |  |  |
| - | お受取     | 記送受政                       |  |  |  |
| - | お届け先    | 〒 5998531<br>大阪府           |  |  |  |
| _ | 備考      |                            |  |  |  |
|   |         | この内容で予約する                  |  |  |  |

く 入力内容を修正する

入力内容に誤りがないか、再確認ください

• 書名

Q 検衆

- • 学域
   • 学類
   •
- 学年
- 。氏名
- フリガナ
- メールアドレス
- 電話番号
- お受取:ご指定の方法
- 。お届け先情報

### 間違いがないことを確認の上、

この内容で予約する

を押してください

# 教科書リスト作成・宅配予約方法5. 教科書お申し込み完了

オンライン予約完了

予約されました。 予約番号は20201221-06521です。

入力いただいたメールアドレスに送信しました

お渡しスケジュール 標準受取期間:ご注文後、中百舌鳥キャンパスは平日2日後にご準備いたします。 (羽曳野キャンパスは平日3日後13時30分以降 上記の標準期間は教科書販売開始後の期間です 9月18日ご予約開始日以降に関しては9月23日までにご予約の場合、25日からのお渡しとなります。) 尚、土日祝日は店舗休日とさせていただいております。 お受取期間開始後5日を経過しますと、キャンセルさせていただきますのでご注意ください。 最終のお受取は10/9(金)です。それ以降のお受け渡しは致しかねます。 <中百舌鳥キャンパス基本的なお渡しスケジュール> 目躍日ご予約⇒水曜日お涼し 火曜日ご予約⇒木曜日お渡し 水曜日ご予約⇒全際日お渡し 木曜日ご予約⇒月曜日お渡し 金曜日ご予約コル曜日お渡し 土曜日ご予約⇒水曜日お渡し 日曜日ご予約→水曜日お渡し 尚、ご予約の冬宮によって、お渡し日が変更となる場合がございます。ご了承ください。 中百舌鳥キャンパスでは、B12棟2階でのお渡しとなります。 数日告お返し会場では、ICカードのみ決済可能なため、 ICカードでの決済をお勧めしております。毎節のケキージビス人会も含め、ご準備願います。 ICカードへのチャージは、生協食意「難質問いずれも対応しております。 是非ご利用ください。 <はびきのキャンパス基本的なお涼しスケジュール> 月曜日ご予約⇒木曜日お渡し 火曜日ご予約⇒金曜日お涼し 水曜日ご予約⇒月曜日お渡し 木曜日ご予約⇒火曜日お渡し 金曜日ご予約⇒火曜日お渡し 土曜日ご予約⇒木曜日お渡し 日曜日ご予約⇒太陽日お渡し 尚、ご予約の多寡によって、お渡し日が変更となる場合がございます。ご了承ください。 羽虫野キャンパスでは、羽虫野書新購買部でのお渡しとなります。 ※ご注文が集中した場合、お渡しが遅れる場合がございます。ご了承ください。 教科典お渡し時におけるご確認事項 ご来店時は、必ず感染防止対策(マスク、フェイスガード等)を行いご来店ください。
 マスク若用のない方は、ご入店をお断りする場合がございます。 各店舗とも、入場規制を行う場合がございます。ご了承ください。 ご不明な点がございましたら、下記連絡先までお問い合わせください。

大阪府立大学生協 宮薬時間:平日 10時15分~14時45分(特別営業) 072-259-2163 左側の画面が表示されれば、予約完了です。

• 確認のメールが届きます

 ご注文完了後、30分経過しても確認メールが届かない場合、再度 注文を行わず、電話にてお問い合わせください。店舗にて受注状況 を確認させていただきます。

### • 標準受取期間

- 販売所営業時間中であれば、ご注文後すぐに店頭で受け取ることができます。
- ご予約開始日から販売開始時までの文については、販売開始日からのお渡しです。

#### • 標準宅配期間

- ご予約後、1~4営業日で発送いたします。
- ご利用が集中した場合、上記期間より遅れる場合がございます。ご容赦ください

TOPへ戻る

## 教科書販売会場のご案内

## ●中百舌鳥キャンパス B13棟 第2学生会館-シュライク-1階

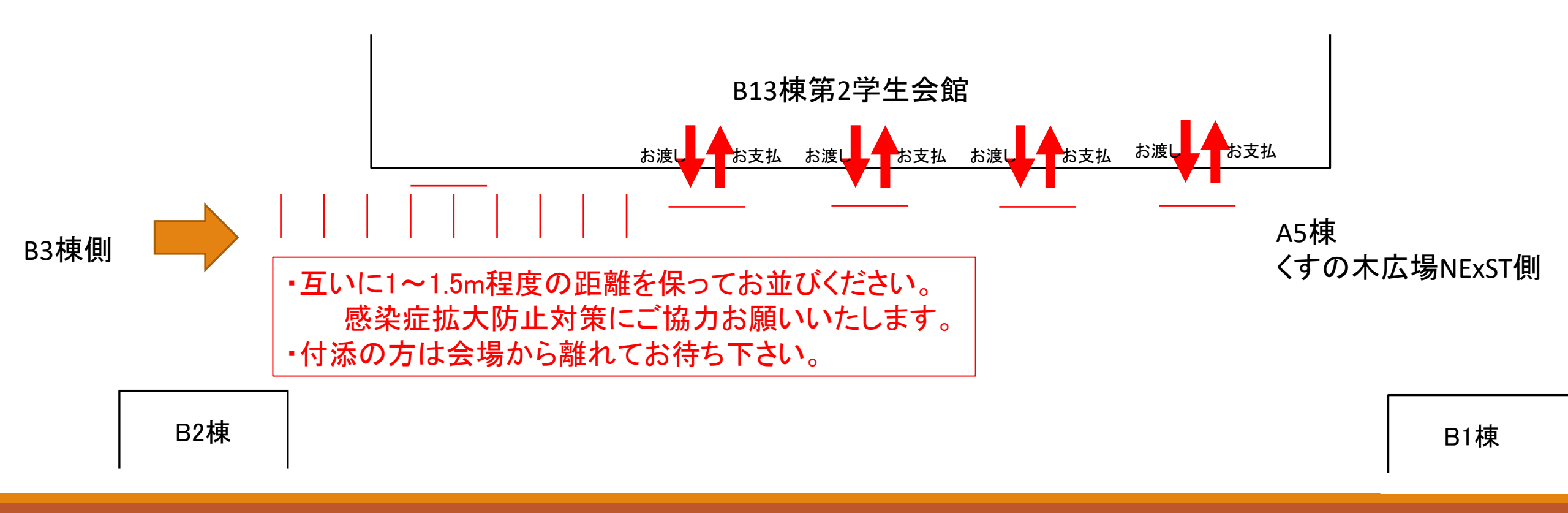

# 教科書販売会場でのお願い

- ご来店時は、必ず感染防止対策(マスク、フェイスガード等)を行いご来店ください。
   感染症予防対策が行われていない方は、ご入店をお断りする場合がございます。
- ●各店舗とも、入場規制を行う場合がございます。ご了承ください。
- 足元にある線の間隔を保持して一人ずつお並びください。
- ●生協ICカード(大阪公立大学生は学生証)をお手元にご準備の上、お並びください
- ●教科書販売会場はICカード払いのみです。チャージを事前に行ってからご来店ください。

●リスト作成をされていない方の販売は行えません。予めリスト作成を行った上でご来場ください。